## 1. Okres wyczekiwania

Do umowy o pracę na zakładce "BO / Dane z ostatniego świadectwa pracy" dodano nowe pole: "Data do okresu wyczekiwania na zasiłek chorobowy / wynagrodzenie chorobowe".

| mowa             | Warunki płacy                                                              | ZUS i podatek                              | Uwagi | Przelewy | BO / Dane z ostatniego świadectwa pracy                                       |
|------------------|----------------------------------------------------------------------------|--------------------------------------------|-------|----------|-------------------------------------------------------------------------------|
|                  | Dane z poprzedniego<br>Ilość dni choroby u po<br>Urlopy / BQ               | miejsca pracy / BO<br>przedniego pracodawo | су    | 0        | Data do okresu wyczekiwania na<br>zasiłek chorobowy/wynagrodzeni<br>chorobowe |
| Wy<br>por<br>u p | /korzystane dni urlopu<br>nad to, co się należało<br>poprzedniego pracodaw | wypoczynkowego<br>do dnia odejścia<br>cy   |       | 0,00     | 01.10.2017 🛐 🔞                                                                |
| Wy               | /korzystane dni urlopu                                                     | na żądanie art.167(2)                      |       | 0        | N                                                                             |
| Wy<br>por        | /korzystane dni urlopu<br>nad normę u poprzedni                            | rehabilitacyjnego<br>ego pracodawcy        |       | 0,00     |                                                                               |
| Wy               | /korzystane O Dni<br>Godziny                                               | opieki art. 188 k                          | K.P.  | 0        |                                                                               |
| Wy               | /korzystane dni urlopu                                                     | bezpłatnego                                |       | 0,00     |                                                                               |
|                  | [ <u>P</u> od                                                              | stawy urlopowego - Be                      | D     |          |                                                                               |

Dzięki temu będzie można, podczas obliczania wynagrodzenia za czas choroby jednoznacznie sprawdzać czy pracownik, nabył już prawo do wynagrodzenia chorobowego po 30 dniach okresu wyczekiwania.

|    | Symbol              | Nazwisko i imię                    | Składnik    | Nazwa składnika         | l        | nfo    |
|----|---------------------|------------------------------------|-------------|-------------------------|----------|--------|
| Ĵ  | P00012              | DUCHNIK IWONA                      | 4020        | Wynagrodzenie chorobowe | 9 - Za I | vlemo  |
|    |                     |                                    |             |                         |          |        |
| eo | ownik ni<br>becnośc | e przepracował ok<br>i chorobowej. | resu 30 dni | wyczekiwania do moment  | u pow    | stania |

Pole to może pozostać puste. Tylko dla pracowników podejmujących pracę po raz pierwszy, dla których konieczne jest przepracowanie 30 dni do uzyskania prawa do wynagrodzenia chorobowego powinniśmy pamiętać o jego wypełnieniu.

# 2. Uzupełnienie podstawy wynagrodzenia chorobowego - akord

Do obliczania podstawy chorobowego (składnik 4000 – Podstawa zasiłków / Świadczeń ZUS) dodano obsługę pracowników akordowych i prowizyjnych. Wyznaczenie czy pracownik jest akordowy / prowizyjny następuje przez sprawdzenie stawki zasadniczej na umowie o pracę.

Jeśli pracownik ma zerową stawkę godzinową, przez domniemanie przyjmowane jest, że jest to pracownik akordowy/prowizyjny.

| mowa                                                         | Warunki płacy                                                                                                    | ZUS i podatek                                                                                                    | Uwagi                          | Przele                                | wy                                 | BO / Dane z                                                            | ostatniego świa                                      | dectwa pracy |
|--------------------------------------------------------------|----------------------------------------------------------------------------------------------------|----------------------------------------------------------------------------------------------------|--------------------------------|---------------------------------------|------------------------------------|------------------------------------------------------------------------|------------------------------------------------------|--------------|
| Stawka                                                       | zaszeregowania                                                                                                    | 0,00 🍓                                                                                                    | Godzinov                       | /a 💌                                  | llość                              | miesięcy do p                                                          | oodstawy chorob                                      | p. 12 🚔      |
| Premia                                                       | iunkcyjny<br>egulaminowa                                                                                          | 0,00                                                                                                    | %                              | •                                     | llość                              | miesięcy do p                                                          | oodstawy urlopu                                      | 3 🚔          |
|                                                              | -las lingha and-in-                                                                                               | and the second second s |                                |                                       |                                    | and the design of the                                                  |                                                      |              |
| )opuszcz<br>rrzekrocz<br>Jywidualn<br>Nr skł                 | alna liczba godzin p<br>enie uprawnia pracov<br>e składniki płacy<br>adnika Nazwa skład                           | racy ponad określony<br>wnika do dodatku do<br>dnika                                                                                                    | y w umowie<br>wynagrodzei<br>V | wymiar cza<br>nia, o który<br>Vartość | asu prae<br>m mow                  | cy, których<br>/a w art. 151 (1<br>Data od                             | ) par. 1 K.P.                                        | 0            |
| )opuszcz<br>rzekrocz<br>Jywidualn<br>Nr skł                  | alna liczba godzin p<br>enie uprawnia pracov<br>e składniki płacy<br>adnika Nazwa skład<br>DODATEK                | racy ponad określony<br>wnika do dodatku do<br>dnika<br>5                                                                                                    | y w umowie<br>wynagrodzei<br>V | wymiar cza<br>nia, o który<br>Vartość | asu prae<br>m mow<br>5,00          | cy, których<br>/a w art. 151 (1<br>Data od<br>11.09.2017               | ) par. 1 K.P.                                        | 0            |
| Dopuszcz<br>wrzekrocz<br>dywidualr<br>Nr skł<br>7460<br>1580 | alna liczba godzin p<br>enie uprawnia pracov<br>e składniki płacy<br>adnika Nazwa skład<br>DODATEK<br>Premia uzna | racy ponad określony<br>wnika do dodatku do<br>dnika<br>5<br>aniowa – kwota                                                                                                    | y w umowie<br>wynagrodzei<br>V | wymiar cza<br>nia, o który<br>Vartość | asu prav<br>m mow<br>5,00<br>50,00 | cy, których<br>/a w art. 151 (1<br>Data od<br>11.09.2017<br>01.11.2017 | ) par. 1 K.P.<br>Data do<br>31.12.2017<br>31.01.2018 | 0            |
| Dopuszcz<br>przekrocz<br>dywidualr<br>Nr skł<br>7460<br>1580 | alna liczba godzin p<br>enie uprawnia pracov<br>e składniki płacy<br>adnika Nazwa skład<br>DODATEK<br>Premia uzna | racy ponad określony<br>wnika do dodatku do<br>dnika<br>5<br>aniowa - kwota                                                                                                    | y w umowie<br>wynagrodzei<br>V | wymiar cza<br>nia, o który<br>Vartość | asu prae<br>m mow<br>5,00<br>50,00 | cy, których<br>/a w art. 151 (1<br>Data od<br>11.09.2017<br>01.11.2017 | ) par. 1 K.P.                                        | 0            |

Dla tych pracowników wszystkie składniki wynagrodzenia podpięte do gałęzi SCH-NZM i SCHPRO są zsumowane i (również wyn. url.), podzielone przez dni przepracowane (w tym urlop) i pomnożone przez dni do przepracowania.

## 3. Aktualizacja wersji Płatnika w systemie

Zaktualizowano deklaracje zgłoszeniowe i rozliczeniowe do wersji kedu 4\_3. Aby prawidłowo Płatnik interpretował powyższe deklaracje utworzone na podstawie schemy kedu\_4\_3 trzeba mieć aktualną wersję Płatnika (10.01.001) z zainstalowaną wersją metryki co najmniej 89!

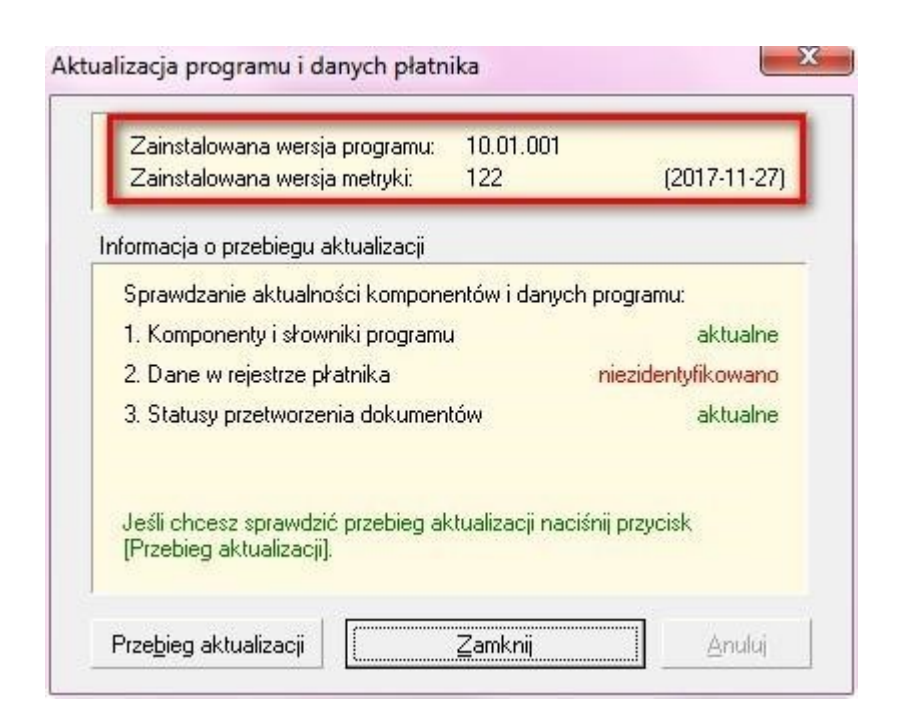

Sprawdzenie metryki można wykonać z menu "Administracja" w Płatniku -> "Aktualizuj komponenty programu i dane płatnika".

W przypadku nieaktualnej metryki, podczas importu danych operator otrzyma stosowny komunikat.

| Hatnik |                                                                                                    |
|--------|----------------------------------------------------------------------------------------------------|
| 8      | Wystąpił błąd krytyczny podczas wykonywania pracy kreatora.<br>Wystąpił błąd podczas parsowania KEDU<br>Operacja przerwana.<br>Kod błędu: -2147467260<br>Numer linii: 2 |
|        | Numer kolumny: 186<br>PublicId:                                                                                                    |
|        | SystemId: file:///S:/kasia/2017_11.XML<br>Nie udało się rozpoznać wersji KEDU (nieznany namespace):<br>HTTP://WWW.ZUS.PL/2016/KEDU_4_3                                  |
|        | Kod błędu: -2147467260<br>Kod błędu: -2147467260<br>Operacja przewapa                                                                                                   |
|        | Kod błędu: -2147467260<br>Numer linii: 2<br>Numer kolumny: 186                                                                                                    |
|        | PublicId:<br>SystemId: file:///S:/kasia/2017_11.XML<br>Nie udało się rozpoznać wersji KEDU (nieznany namespace):<br>HTTP://WWW.ZUS.PL/2016/KEDU_4_3                     |
|        | Kod błędu: -2147467260                                                                                                    |
|        | ОК                                                                                                    |

Dla potrzeb formularzy zgłoszeniowych dodano na ekranie pracownika w danych adresowych, kod kraju i zagraniczny kod pocztowy.

| 🤤 Pracownik |             |                          |            |                                                            |
|-------------|-------------|--------------------------|------------|------------------------------------------------------------|
| Pracow      | nik         | Amir                     | Safari     |                                                            |
| Dane podst. | Dane dodat. | Historia zatrudnienia    | Rodzina    | BHP i Lekarz Wykształcenie i Wojsko Wydział Grupy Oddział  |
| Numer P     | 00018       | Płeć                     |            | Adres zameldowania Adres zamieszkania Adres korespondencii |
| Imiona      | Amir        | M                        |            |                                                            |
| Nazwisko    | Safari      |                          |            | Panstwo EG Egipt                                           |
| Nazw.rodowe |             |                          |            | Kod - Kod zagraniczny 11511                                |
| Data ur.    | 🛅           |                          |            | Potzia                                                     |
| Miejsce ur. | KAIR        | L                        |            | Miejscowość                                                |
| Imię ojca   | Zafir       |                          |            | Ulica                                                      |
| lmię matki  | Selena      |                          |            | Nr domu                                                    |
| NIP         |             | Posługuje się NIP do PIT |            | Województwo                                                |
| PESEL       |             |                          |            | Powiat                                                     |
| Telefon     |             |                          |            | Gmina                                                      |
| Email       |             |                          |            | Kod gminy                                                  |
|             |             |                          |            | Handlowiec                                                 |
| 🗷 Aktywny 🏼 | Zdjęcie 🥔 📍 | Urlopy 😵                 | s Komornik | k Umowy o pracę Umowy CP 🕞 Operacje 🖌 🖉 W <u>r</u> óć      |

W przypadku adresu zameldowania lub zamieszkania innego niż Polska, do płatnika będzie przenoszony zamiast kodu pocztowego w polu (01) Płatnika, kod kraju + zagraniczny kod pocztowy w polu (08). Kod kraju nie musi być wypełniony, domyślnie przyjmowany jest kod 'PL'.

| 01. Kod pocztowy      |      | A                       |
|-----------------------|------|-------------------------|
| 02. Miejscowość       | KAIR |                         |
| 03. Gmina / Dzielnica |      |                         |
| 04. Ulica             |      |                         |
| 05. Numer domu        | 3    | 06. Numer lokalu        |
| 07 Numer telefonu     |      | 08. Symbol państwa - EG |

# 4. Numeracja List Płac

Dodano możliwość wygenerowania więcej niż 99 list płac miesięcznie.

Do Stałych Parametrów Płac na zakładce "Naliczanie LP" dodano parametry dotyczące numeracji List plac.

| Listy płac nalicza 1 osoba Gdy listy płac nalicza w tym samym czasie tylko 1 osoba<br>system nie dokonuje blokady na składniki płacowowe.                                                                                                    | S Podatek Inne S                                                                                                    | Staže Ryczałt sa                              | mochodowy                                | Świadczenia praco                           | wnicze                    | Naliczani    |
|----------------------------------------------------------------------------------------------------|----------------------------------------------------------------------------------------------------|-----------------------------------------------|------------------------------------------|---------------------------------------------|---------------------------|--------------|
| <ul> <li>Wyłącz transakcje podczas naliczania List Płac</li> <li>Wyłączenie transakcji niweluje blokady systemu przy naliczaniu list płac ale jest mniej bezpieczne</li> <li>Termin wypłaty wynagrodzenia</li> <li>Do 10 dnia następnego miesiąca</li> <li>Data z jaką Lista Płac trafia do Księgi Handlowej</li> <li>Data sporządzenia LP</li> <li>Propozycja numeru Listy Płac</li> <li>Pierwszy wolny</li> </ul> | Listy płac nalicza 1 osoba                                                                                                    | Gdy lis                                       | sty płac nalicza w<br>n nie dokonuje blo | tym samym czas<br>kady na składniki         | ie tylko 1<br>i płacowow  | osoba<br>re. |
| Termin wypłaty wynagrodzenia<br>Do 10 dnia następnego miesiąca<br>Data z jaką Lista Płac trafia do Księgi Handlowej<br>Data sporządzenia LP<br>Propozycja numeru Listy Płac Pierwszy wolny                                                                                                    |                                                                                                    |                                               |                                          |                                             | 1 1                       |              |
| Data z jaką Lista Płac trafia do Księgi Handlowej Data sporządzenia LP Propozycja numeru Listy Płac Pierwszy wolny                                                                                                    | 🗖 Wyłącz transakcje podczas n                                                                                                    | aliczania List Płac                           | Wyłączenie trar<br>przy naliczaniu       | isakoji niweluje bi<br>list płac ale jest n | okady syst<br>nniej bezpi | eczne        |
| Propozycja numeru Listy Płac Pierwszy wolny                                                                                                    | Wyłącz transakcje podczas n<br>Termin wypłaty wynagrodzenia<br>Do 10 dnia następnego miesią                                                               | aliczania List Płac<br>ca                     | Wyłączenie trar<br>przy naliczaniu       | sakcji niweluje bi<br>ist płac ale jest n   | okady syst                | eczne        |
|                                                                                                    | Wyłącz transakcje podczas n<br>Termin wypłaty wynagrodzenia<br>Do 10 dnia następnego miesią<br>Data z jaką Lista Płac trafia do K<br>Data sporządzenia LP | aliczania List Płac<br>ca<br>(sięgi Handlowej | Wyłączenie trar<br>przy naliczaniu       | isakcji niweluje bi<br>ist płac ale jest n  | okady sys<br>nniej bezpi  | eczne        |

Domyślnie parametry te są ustawione na format "numeryczny" numeru Listy Płac i numerację "Pierwszy wolny", czyli tak jak było dotychczas. Gdy ilość generowanych miesięcznie List Płac w firmie nie przekracza 99, nie należy nic zmieniać w tych ustawieniach.

Natomiast dla firm, które generują więcej niż 99 List płac miesięcznie można ustawić format numerowania List Płac na "znakowy". Wtedy będzie można miesięcznie utworzyć do 1296

List Plac.

| 3  | Listy płac    |               |            |                  |         |      |              |             |                     |           |      |         | X  |
|----|---------------|---------------|------------|------------------|---------|------|--------------|-------------|---------------------|-----------|------|---------|----|
|    | Klucz LP      | Korekta do LP | Data       | Nazwa listy      | Miesiąc | Rok  | Data wypłaty | Przeliczona | Operator            | Status    |      |         |    |
|    | LP/2018/01/01 |               | 08.01.2018 | Lista podstawowa | 01      | 2018 | 01.02.2018   |             | Administrator syste | Otwarta   |      |         |    |
|    | LP/2018/01/99 |               | 16.01.2018 | Lista podstawowa | 01      | 2018 | 01.02.2018   | 1           | Administrator syste | e Otwarta |      |         |    |
|    | LP/2018/01/9A |               | 16.01.2018 | Lista podstawowa | 01      | 2018 | 01.02.2018   |             | Administrator syste | e Otwarta |      |         |    |
| н. |               |               |            |                  |         |      |              |             |                     |           |      |         |    |
| H. |               |               |            |                  |         | 1    |              |             |                     |           |      |         |    |
| P- |               |               |            |                  |         | -    | -            |             |                     |           | -    |         | _  |
| -  |               | 2             |            |                  |         |      |              |             |                     | N2 1      | 2    |         |    |
|    |               | 5             |            | 5                |         | 0    |              | -           | 8                   |           |      |         | E  |
|    |               | č.            |            |                  |         | 1    | 100          | 1           |                     |           |      |         | _  |
|    |               |               |            |                  |         | 1    |              |             |                     |           |      |         |    |
|    |               |               |            |                  |         |      |              |             |                     |           |      |         |    |
|    |               | 2             |            |                  |         | 12   |              |             |                     |           |      |         |    |
| -  |               |               |            |                  |         | -    |              |             |                     |           |      |         |    |
| -  |               | 6             |            | 12               |         | -    |              |             | <u></u>             |           |      |         |    |
| -  |               | 5             |            | 1                |         |      |              |             |                     | 1         | 8    |         | _  |
| -  |               | i c           |            |                  |         | 1    | 10           | 3           | 8                   | 19        |      |         | —U |
| It |               |               |            | 1                | 18      |      | 1            | 1           | <u></u>             |           |      |         |    |
| -  |               |               |            |                  |         |      |              |             |                     | 7 (1)     | E.e. | <br>~ ~ |    |
| E  | ) 💘 🖵 🤱       | D . J . V     |            | 5 🍋              |         |      |              |             |                     |           |      | 39 🕓    | 10 |
| 1  |               |               |            |                  |         |      |              |             |                     |           |      |         |    |

#### 5. Jeden IN / IZ do przelewów ZUS

Od 1 stycznia 2018 r. wszystkie składki na ubezpieczenia społeczne, ubezpieczenia zdrowotne, FP, FGŚP i FEP będą opłacane jednym przelewem, na jeden rachunek składkowy. W związku z tym, podczas przenoszenia na rozrachunki składek ZUS z dokumentów rozliczeniowych, dostępnego z ekranu Eksport do programu 'Płatnik' będzie możliwe wybranie tylko jednego adresata tych zobowiązań.

| Genero | owanie deklaracji rozliczeniowych ZUS dla programu "Płatnik"                                                                                                    |
|--------|----------------------------------------------------------------------------------------------------|
| P      | Miesiąc 01 - Styczeń Rok 2018 🚔                                                                                                    |
|        | ✓ pracownicy ✓ właściciele Plik                                                                                                    |
|        | C:\2018_01.XML 💽 🔎                                                                                                    |
|        | Image: Second state in the second state in the second s |

Jest to Indywidualny numer rachunku składkowego (NRS) a kwota wszystkich składek zostanie zsumowana.

| 🤤 Przenieś na rozrachu | nki z ZUS           |                                                                          |
|------------------------|---------------------|--------------------------------------------------------------------------|
| Wszystkie skł          | C-<br>tadki na jede | SKŁADKA<br>n indywidualny numer rachunku skladkowego (NRS)               |
| 2500,00                | zł Symb<br>Skrót    | I I 00174 SKARBOWY W RAD                                                 |
| Wybierz rejestr IZ     | IZ/1 - Inne         | zobowiązania<br><u>V</u><br><u>V</u><br><u>V</u><br><u>K</u><br><u>K</u> |

#### . Sprawozdanie GUS Z-12

Eksport GUS Z-12 – dodano mechanizm umożliwiający eksport danych pracowników do pliku o formacie \*.csv pozwalający zaimportować dane do programu Z-12 GUS, w celu przygotowania i przesłania Sprawozdania o strukturze wynagrodzeń według zawodów GUS Z-12.

Przy okazji dodania eksportu Z-12 zmianie uległ wygląd formularza "Sprawozdania GUS'.

Poszczególne rodzaje sprawozdań GUS są pogrupowane na zakładkach.

Eksport Z – 12 jest dostępny z poziomu "Sprawozdania GUS" – ostatnia zakładka.

| Sprawo | ozdania GUS     |                       |          |                 |            |       |            |                     | × |
|--------|-----------------|-----------------------|----------|-----------------|------------|-------|------------|---------------------|---|
| dis    | DG-1            | Z-02                  |          | Z-03            | Z-06       | ;     | Ekspo      | rt Z-12             |   |
|        | GUS Z-12 (20    | 017)                  |          |                 |            |       |            |                     | * |
|        |                 |                       |          |                 |            |       |            |                     | Ŧ |
|        | Symbol N<br>w   | umer<br>ylosow. prac. | lmię     | Nazwi           | sko        |       | Kod zawodu | Płeć                |   |
|        |                 |                       |          |                 |            |       |            |                     |   |
|        |                 |                       |          |                 |            |       |            | -                   | - |
|        |                 |                       |          |                 |            |       | 0<br>      |                     | - |
|        |                 |                       |          |                 |            |       |            |                     | - |
|        |                 |                       |          |                 |            |       | 5          |                     | Ŧ |
|        |                 |                       |          |                 |            |       |            | F                   |   |
|        | e 2 1           | 66                    |          |                 |            |       |            | 0                   |   |
|        | Wszyscy pracown | icy 🚺 L               | osowanie | Plik<br>C:\GUS_ | Z12_2018_1 | 1.CSV |            |                     | ¢ |
|        | <u>W</u> ykonaj |                       |          | Formuła         |            |       | [          | <b>√</b> <u>0</u> ⊧ |   |

Do wyeksportowania pełnych danych do Z-12, konieczne jest uzupełnienie dla pracowników aktualnych na 31.10 roku, za który jest generowane sprawozdanie kodów zawodów.

| 🥥 Sprawo | ozdania GUS              |                                           |               |                  |              | X                   |
|----------|--------------------------|-------------------------------------------|---------------|------------------|--------------|---------------------|
| GIS      | DG-1                     | Z-02                                      | Z-03          | Z-06             | Eksport      | Z-12                |
|          | GUS Z-12 (20             | 17)                                       |               |                  |              | *                   |
|          |                          |                                           |               |                  |              |                     |
|          | Symbol Nu                | imer Im<br>losow. prac.                   | ię Nazv       | visko            | Kod zawodu I | Yłeć 🔺              |
|          | P00007                   | 0 M                                       | ads Mikł      | elsen            | 112002       | - M                 |
|          | P00012                   | 0 IM                                      | ONA DUC       | HNIK             | 112005       | 2-K                 |
|          | P00013                   | 0 Κε                                      | atarzyna Jab  | ońska            | 122302       | 2-К                 |
|          | P00014                   | 0 W                                       | 'ojciech Karo | lak              | 131103       | - M                 |
|          | Image: Wszyscy pracownie | III<br>IIIIIIIIIIIIIIIIIIIIIIIIIIIIIIIIII | Plik<br>Wanie | 6_Z12_2018_1.CSV |              |                     |
|          | Wykonaj                  | ]                                         | Formula       | а                |              | <b>₩</b> <u>0</u> K |

Niektóre dane np. wykształcenie lub system czasu pracy mogą wymagać skorygowania już po stronie programu GUS Z-12, ze względu na fakt, że na razie nie mamy w systemie ani kodów wyksztalcenia wg GUS a dla systemu czasu pracy domyślnie przyjęto dla wszystkich pracowników kod 10 – system podstawowy.

| 🥃 Sprawo | zdania GUS        |                       |           |                                |                | ×10.5      |                     | x |
|----------|-------------------|-----------------------|-----------|--------------------------------|----------------|------------|---------------------|---|
| R        | DG-1              | Z-02                  | -02 Z-03  |                                | Z-06 E         |            | sport Z-12          |   |
|          | GUS Z-12 (20      | 17)                   |           |                                |                |            |                     | * |
|          |                   |                       |           |                                |                |            |                     | Ŧ |
|          | Symbol Nu         | imer Ir<br>Iosow prac | nię       | Nazwis                         | ko             | Kod zawodu | Płeć                | * |
|          | P00007            | 0                     | vlads     | Mikkel                         | sen            | 112002     | 1-M                 |   |
|          | P00012            | 0  '                  | WONA      | DUCH                           | NIK            | 112005     | 2-K                 |   |
|          | <b>P00013</b>     | 0 k                   | Katarzyna | Jabłoń                         | iska           | 122302     | 2-K                 |   |
|          | P00014            | 0 \                   | Vojciech  | Karola                         | k              | 131103     | 1-M                 |   |
|          |                   | III                   |           |                                |                |            |                     |   |
|          | Wszyscy pracownie | CY 🚹 Los              | sowanie   | Plik<br><mark>C:\GUS_</mark> 2 | 212_2018_1.CSV |            |                     |   |
|          | Wykonaj           | ]                     |           | Formuła                        | ]              | [          | <b>√</b> <u>0</u> K | : |

Eksportować możemy wszystkich pracowników (opcja zalecana przez GUS) lub wylosowanych wg algorytmu podanego przez GUS w objaśnieniach do formularza Z-12 (dotyczy jednostek, dla których liczba zatrudnionych spełniających warunki badania po wykonaniu wykluczeń jest > 40).

| Sprawo     | ozdania GUS                                                                                                    |                            |                     |                  |            | Σ       |
|------------|----------------------------------------------------------------------------------------------------|----------------------------|---------------------|------------------|------------|---------|
| <b>HIS</b> | DG-1                                                                                                    | Z-02                       | Z-03                | Z-06             | Ekspo      | rt Z-12 |
|            | GUS Z-12 (20                                                                                                    | 017)                       |                     |                  |            | *       |
|            |                                                                                                    |                            |                     |                  |            | ÷       |
|            | Symbol N                                                                                                    | umer Imię<br>vlosow. prac. | Nazwis              | sko              | Kod zawodu | Płeć 🔺  |
|            | P00007                                                                                                    | 1 Ma                       | ds Mikkel           | lsen             | 112002     | 1-M     |
|            | P00012                                                                                                    | 2 IW0                      | DNA DUCH            | INIK             | 112005     | 2-K     |
|            | P00013                                                                                                    | 3 Kati                     | arzyna Jabłor       | ńska             | 122302     | 2-K     |
|            | P00014                                                                                                    | 4 Wo                       | jciech Karola       | ik               | 131103     | 1-M     |
|            |                                                                                                    | Somunikat                  | ończono losowanie c | co 2 pracownika. |            |         |
|            |                                                                                                    |                            | <u></u>             |                  |            | +       |
|            | 1 I I I I I I I I I I I I I I I I I I I                                                                                                    | 00                         |                     |                  |            | 60      |
|            | Wszyscy pracownicy     Image: Constraint of the second second secon |                            |                     |                  |            |         |
|            |                                                                                                    |                            |                     |                  |            |         |

W przypadku pierwszej opcji, losowanie pracowników odbywa się już po stronie programu GUS Z12.

#### 7. Zestawienie godzin pracy wg CK

W opcji "Wydruki" dodano analogiczne zestawienie jak "Zestawienie godzin pracy wg CK" z taką różnicą, że w nowym zestawieniu "Zestawienie godzin pracy wg CK (godziny wg słownika)" możliwa jest analiza dla wszystkich rodzajów godzin dostępnych w słowniku kadrowo-płacowym.

| 🥌 Wydruki                                                                                                    | x |
|----------------------------------------------------------------------------------------------------|---|
| Zaświadczenie o zatrudnieniu<br>Zaświadczenie o zatrudnieniu<br>Stan urlopów<br>Stan zatrudnienia<br>PFRON Stan zatrudnienia do PFRON<br>PFRON Stan zatrudnienia do PFRON art 2. pkt 13 rozp. Komisji WE<br> | * |
| Struktura zatrudnienia<br>Karty zasiłkowe<br>O Zestawienie godzin pracy wg CK                                                                                                    |   |
| Szestawienie godzin pracy wg CK (godziny wg słownika)                                                                                                    |   |
| NFZ Zestawienie obnizonych składek na ubezpieczenie zdrowotne<br>NFZ Zestawienie ubezpieczonych dla NFZ<br>Sestawienia z kart pracy<br>RP-7 - Zaświadczenie o zatrudnieniu i wynagrodzeniu                   | Ŧ |
| Wybierz 3 Wróć                                                                                                    |   |

Fabrycznie w widoku i na wydruku dodano godziny pracy zwykłe, nadliczbowe i nocne. Użytkownik może "dociągnąć" sobie inne rodzaje godzin. Nazwy kolumn związanych ze zdarzeniami godzinowymi są takie same ja nazwy w słowniku.

| Zestawien  | ie godzin pracy z podziałe | em na Centra Kosz | towe     |           |            |                                  |           |                        |          | ×             |
|------------|----------------------------|-------------------|----------|-----------|------------|----------------------------------|-----------|------------------------|----------|---------------|
| vv okresie | .01.2018 do 31.01          | .2018             |          |           | F          | Pracownik DU                     | CHNIK IWO | NA                     |          | -             |
|            |                            |                   |          |           | Rod<br>Syn | zaj c.koszt.<br>nbol w kartotece |           |                        | Wyko     | naj           |
| Symbol     | Nazwisko i imię            | GOZWYKR           | GONADL50 | GONADL100 | GONOC      | GODODAT01                        | Kartoteka | Symbol w<br>kartotece. | Nazwa CK |               |
| ▶ P00012   | DUCHNIK IWONA              | 176,00            | 0,00     | 0,00      | 0,00       | 0,00                             |           |                        |          |               |
| •          | <b>***</b>                 |                   |          |           |            |                                  | 6         |                        |          | <br>F         |
|            |                            |                   |          |           |            |                                  |           | 💰 Druk                 | uj 🛛 🔞 V | V <u>r</u> óć |

# 8. Aktualizacja sprawozdania GUS Z-06

Dodano sprawozdanie GUS Z – 06 obowiązujące w 2018 roku, składane za rok 2017 do 18 stycznia 2018 r. / do 2 lutego 2018 r.

| Spraw | vozdania GUS                                                                                                    |                                                                                                    |         |      | <b></b>      |
|-------|----------------------------------------------------------------------------------------------------|----------------------------------------------------------------------------------------------------|---------|------|--------------|
| GIS   | DG-1                                                                                                    | Z-02                                                                                                    | Z-03    | Z-06 | Eksport Z-12 |
|       | (i):       GUS Z-06         (i):       GUS Z-06         (i):       GUS Z-06 | (2007)<br>(2009)<br>(za 2011)<br>(za 2012)<br>(za 2013)<br>(za 2014)<br>(za 2015)<br>(za 2015)<br>(za 2016)<br>(za 2017) | Formuła |      |              |

# 9. Aktualizacja sprawozdania GUS DG - 1

Dodano sprawozdanie GUS DG – 1, obowiązujące w 2018 roku, składane raz w miesiącu do 5 dnia roboczego po każdym miesiącu z danymi za miesiąc poprzedni.

| Sprawozdania GUS |                                                                                                    |                                                                              |         |      |              |  |  |
|------------------|----------------------------------------------------------------------------------------------------|------------------------------------------------------------------------------|---------|------|--------------|--|--|
| GIS              | DG-1                                                                                                    | Z-02                                                                         | Z-03    | Z-06 | Eksport Z-12 |  |  |
|                  | (i))       GUS DG-1         (i))       GUS DG-1         (i))       GUS DG-1         (i))       GUS DG-1         (i))       GUS DG-1         (i))       GUS DG-1         (i))       GUS DG-1         (i))       GUS DG-1         (i))       GUS DG-1         (i))       GUS DG-1         (i))       GUS DG-1         (i))       GUS DG-1         (i))       GUS DG-1 | (2011)<br>(2012)<br>(2013)<br>(2014)<br>(2015)<br>(2016)<br>(2017)<br>(2018) |         |      |              |  |  |
|                  | <u>W</u> ykonaj                                                                                                    |                                                                              | Formuła | ]    | ✓ <u>O</u> K |  |  |

## 10. Aktualizacja sprawozdania GUS Z - 03

Dodano sprawozdanie GUS Z - 03, obowiązujące w 2018 roku, składane raz w kwartale do 11 kwietnia 2018 r. za 1 kwartał 2018 r., do 11 lipca 2018 r. za I półrocze 2018 r., do 11 października 2018 r. za trzy kwartały 2018 r.

| 😂 Spraw | vozdania GUS                                                                                                    |                                                                              |         |      | ×            |
|---------|----------------------------------------------------------------------------------------------------|------------------------------------------------------------------------------|---------|------|--------------|
| GIS     | DG-1                                                                                                    | Z-02                                                                         | Z-03    | Z-06 | Eksport Z-12 |
|         | Image: Construction of the second state of the second state of the second s | (2011)<br>(2012)<br>(2013)<br>(2014)<br>(2015)<br>(2016)<br>(2017)<br>(2018) | Formuła |      |              |